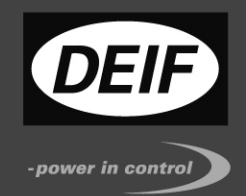

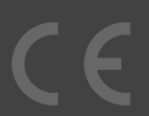

## Контроллер защиты и параллельной работы PPU 3 Инструкция оператора

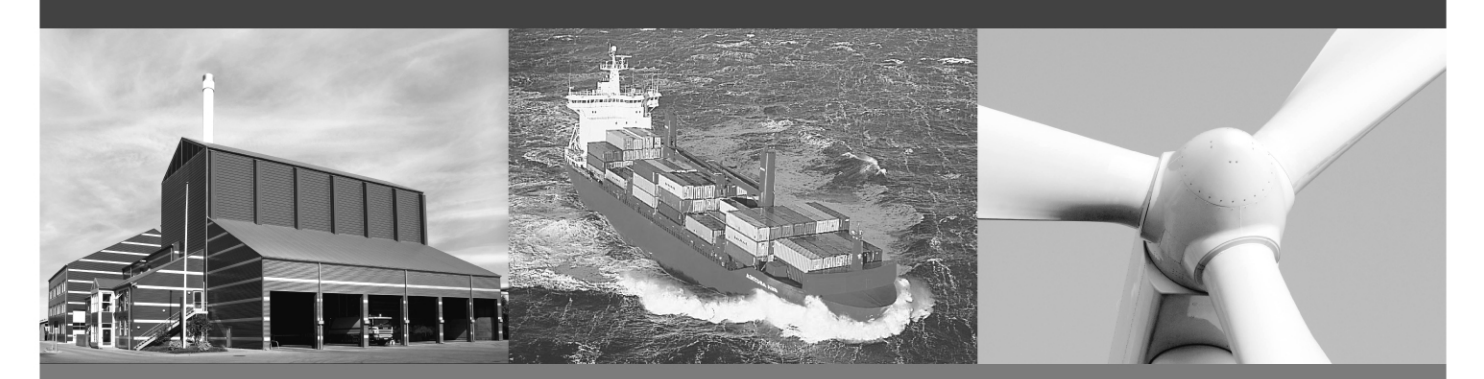

- Описание дисплея
- Функции кнопок
- Работа с авариями
- Журналы

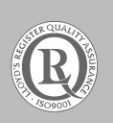

DEIF A/S · Frisenborgvej 33 · DK-7800 Skive Tel.: +45 9614 9614 · Fax: +45 9614 9615 info@deif.com · www.deif.com

Перевод: 4189340579А Версия ПО 3.0X.X и выше

## Содержание

| 1. | О ДОКУМЕНТЕ                                                                                                    | 3                                      |
|----|----------------------------------------------------------------------------------------------------|----------------------------------------|
|    | Назначение<br>Пользователи<br>Содержание и структура инструкции                                                                                                    | 3<br>3<br>3                            |
| 2  | ТЕХНИКА БЕЗОПАСНОСТИ И ЮРИДИЧЕСКАЯ ИНФОРМАЦИЯ                                                                                                    | 4                                      |
|    | Гарантия и ответственность<br>Защита от статического электричества<br>Правила техники безопасности<br>Определения                                                                | 4<br>4<br>4<br>4                       |
| 3  | ДИСПЛЕЙ И СТРУКТУРА МЕНЮ                                                                                                    | 5                                      |
|    | Общий вид дисплея (DU-2) PPU-3<br>Стандартный дисплей PPU-3<br>Дисплей PPU-3 с M4 и Y1                                                                                           | 5<br>5<br>5                            |
| 4  | КНОПКИ И СВЕТОДИОДЫ ЛИЦЕВОЙ ПАНЕЛИ                                                                                                    | 5                                      |
|    | Функции кнопок лицевой панели<br>Функции светодиодных индикаторов<br>Проверка индикаторов<br>Управление подсветкой дисплея                                                       | 5<br>6<br>7<br>8                       |
| 5. | ДИСПЛЕЙ И СТРУКТУРА МЕНЮ                                                                                                    | 11                                     |
|    | ЖК дисплей<br>Структура меню<br>Меню<br>Пример установки параметра<br>Информационные сообщения на дисплее<br>Режимы управления электростанцией<br>Переключение режимов<br>Пароли | 11<br>13<br>13<br>13<br>14<br>15<br>15 |
| 6. | СПИСОК НЕИСПРАВНОСТЕЙ И ЖУРНАЛЫ                                                                                                    | 15                                     |
|    | Работа с сигналами неисправности<br>Работа с журналами<br>Сервисное меню                                                                                                    | 15<br>16<br>17                         |

## 1. О документе

## Назначение

Документ представляет собой инструкцию оператора для эксплуатации блоков PPU-3 компании DEIF. В нем содержится описание пользовательского интерфейса, описания режимов работы, а также руководство по работе с контроллером.

Общее назначение Инструкции оператора состоит в предоставлении практической информации и технических данных о системе PPU-3 для повседневного использования операторами.

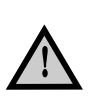

Перед началом работы с контроллером PPU-3 необходимо внимательно прочитать данную Инструкцию. Нарушение этого требования может привести к повреждению оборудования или к травмам персонала.

#### Пользователи

Инструкция, в основном, предназначена для операторов, занимающихся повседневной эксплуатацией системы. Пользуясь информацией, содержащейся в Инструкции, оператор сможет выполнить как простейшие, так и достаточно сложные операции с системой PPU-3.

### Содержание и структура инструкции

Документ разделен на главы.

## 2. Техника безопасности и юридическая информация

#### Гарантия и ответственность

Фирма DEIF не несет ответственности за установку и эксплуатацию генераторного агрегата. Все вопросы относительно порядка монтажа, и эксплуатации управляемого автоматическим блоком генераторного агрегата решаются компанией, ответственной за монтаж и эксплуатацию генераторного агрегата.

## Вскрытие блоков неуполномоченными лицами категорически запрещено. Нарушение данного требования приведет к потере гарантии.

#### Защита от статического электричества

Во время монтажа блоков необходимо предусматривать меры защиты контактных зажимов от электростатических разрядов. После завершения монтажа и выполнения всех электрических соединений необходимость в мерах предосторожности отпадает.

#### Правила техники безопасности

Работы по монтажу блока связаны с опасностью поражения электрическим током. Поэтому все работы должны выполняться только квалифицированными специалистами, осознающими все риски, связанные с проведением работ на электрооборудовании под напряжением.

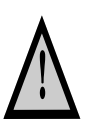

В блоке могут присутствовать токи и напряжения, опасные для жизни и здоровья человека. Категорически запрещается касаться входным зажимам, предназначенным для измерения параметров переменного тока, так это может привести к тяжелым травмам или смерти.

## Определения

В тексте Руководства применяется особый способ выделения примечаний и предостережений. Из общего текста они выделяются с помощью следующих знаков.

#### Примечания

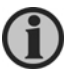

В примечаниях содержатся сведения общего характера, которые рекомендуется запомнить для будущего применения.

#### Предостережения

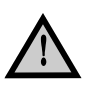

Предостережения указывают на потенциально опасные ситуации, которые могут привести к тяжелым травмам или смерти людей или к повреждению оборудования в случае нарушения определенного порядка действий.

## 3. Дисплей и структура меню

## Общий вид дисплея (DU-2) PPU-3

Размеры дисплея В х Ш = 115 х 220 мм

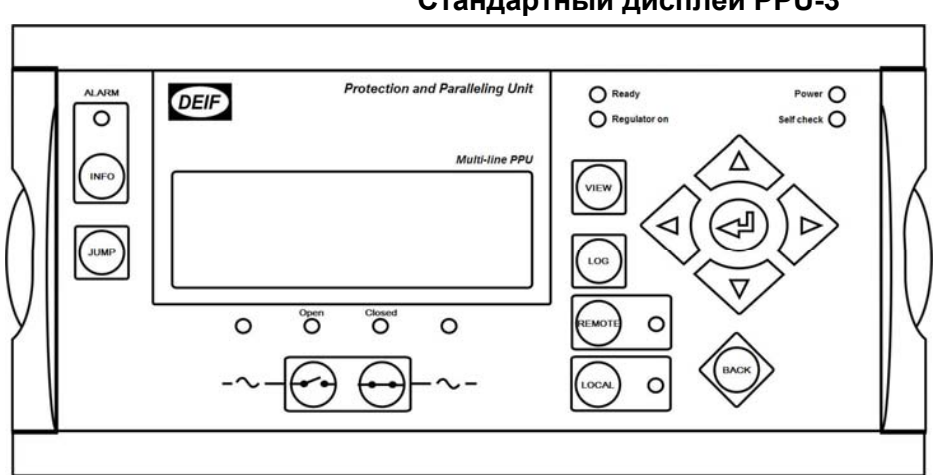

## Стандартный дисплей PPU-3

## Дисплей PPU-3 с M4 и Y1

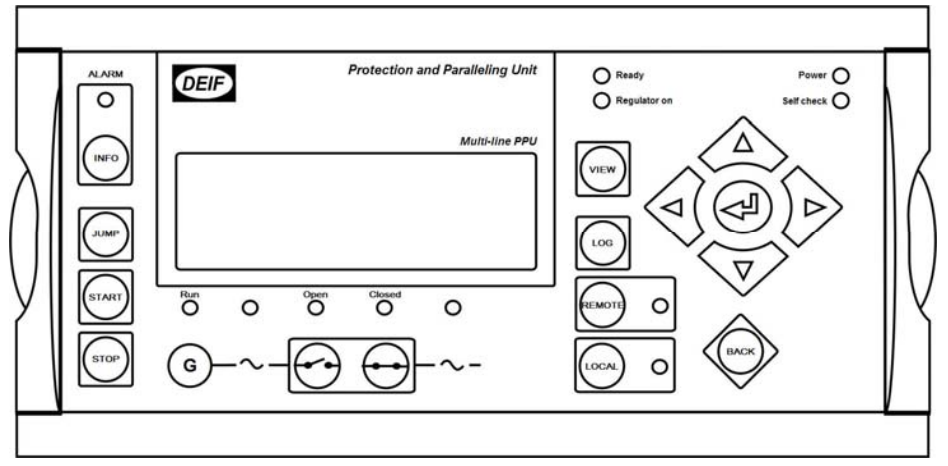

#### 4. Кнопки и светодиоды лицевой панели

## Функции кнопок лицевой панели

На дисплейной панели контроллера расположено несколько кнопок, выполняющих следующие функции:

INFO: Переход к списку аварий

JUMP: Переход к номеру параметра VIEW: Переключение первой строки в меню настройки.

- LOG: переход к журналам: Event (Событие), Alarm (Аварийный сигнал) и Battery (Аккумулятор). Журналы сохраняются и при отключении вспомогательного питания.
  - Перемещение курсора влево по меню.
  - Используется для увеличения выбранного значения на дисплее (меню Setup и т.п.). Переключает индикацию значений измеренных мощностей с процентов на единицы измеряемой величины (кВт, кВАр, кВА) и обратно. Используется для проверки индикаторов дисплея: необходимо выбрать на дисплее меню Setup и нажать данную кнопку.
    - Ввод используется для входа в выбранное меню, квитирования сигналов неисправности.
- Используется для уменьшения выбранного значения на дисплее (меню Setup и т.п.). Переключает индикацию значений измеренных мощностей с процентов на единицы измеряемой величины (кВт, кВАр, кВА) и обратно. Используется для проверки индикаторов дисплея: необходимо выбрать на дисплее меню Setup и нажать данную кнопку.
  - Перемещение курсора вправо по меню.
- ВАСК: Переход на один шаг назад при навигации в меню (на предыдущий экран с данными или окно ввода).
- REMOTE: Включение Дистанционного режима управления: кнопки на дисплее START/STOP/GB open/close не работают, используются сигналы дистанционного управления.
- LOCAL: Включение режима Местного управления с использованием кнопок на дисплее.
- START: Пуск двигателя (работает только в режиме LOCAL).
- STOP Останов двигателя (работает только в режиме LOCAL). Последовательность останова предусматривает работу двигателя без нагрузки в течение заданного времени для охлаждения. Для немедленного останова двигателя необходимо нажать кнопку STOP повторно.

#### Функции светодиодных индикаторов

На лицевой панели контроллера расположены многоцветные светодиодные индикаторы, меняющие свое состояние в зависимости от состояния электростанции.

- Alarm: Красный мигающий имеется хотя бы один неквитированный сигнал неисправности Красный – все сигналы неисправностей квитированны и активны.
- Работа Желтый присутствует неисправность сигнала работы двигателя (В/Гц в норме, но отсутствует один из сконфигурированных сигналов работы).
   Зеленый двигатель работает, В/Гц в норме.
   Выключен нет сигнала работы двигателя и нет напряжения на шинах генератора.

Генератор Гц/В норма: Желтый – генератор работает, напряжение не в норме. Зеленый - генератор работает, напряжение в норме.

| Отключен:     | Красный – выключатель отключен защитой.<br>Желтый – разгрузка генератора.<br>Зеленый – выключатель отключен.<br>Выключен – выключатель включен.                                                                                            |
|---------------|----------------------------------------------------------------------------------------------------|
| Включен:      | Желтый – идет синхронизация.<br>Зеленый – выключатель включен.<br>Выключен – выключатель отключен                                                                                                    |
| Шины Гц/В нор | ма: Желтый – генератор работает, напряжение не в норме.<br>Зеленый - генератор работает, напряжение в норме.                                                                                                    |
| Ready:        | Зеленый – контроллер готов к управлению ДГ.<br>Выключен – контроллер не готов к к управлению ДГ (например на входе<br>разрешения пуска нет сигнала, или присутствует сигнал неисправности,<br>сконфигурированный для аварийного останова). |
| Этот<br>рабо  | индикатор информирует только о готовности контроллера (не двигателя) к<br>ге                                                                                                    |
| Regulator ON: | Зеленый – регулятор включен.<br>Выключен – регулятор выключен.                                                                                                    |
| Remote:       | Зеленый – выбран Дистанционный режим управления.<br>Выключен – выбран режим Тест.                                                                                                    |
| Local:        | Зеленый – выбран Местный режим управления.<br>Выключен – когда выбран режим Дистанционный.                                                                                                    |
| Power:        | Зеленый - на контроллер подано питание.                                                                                                    |
| Self check:   | Зеленый - контроллер работоспособен.                                                                                                    |

# Проверка индикаторов

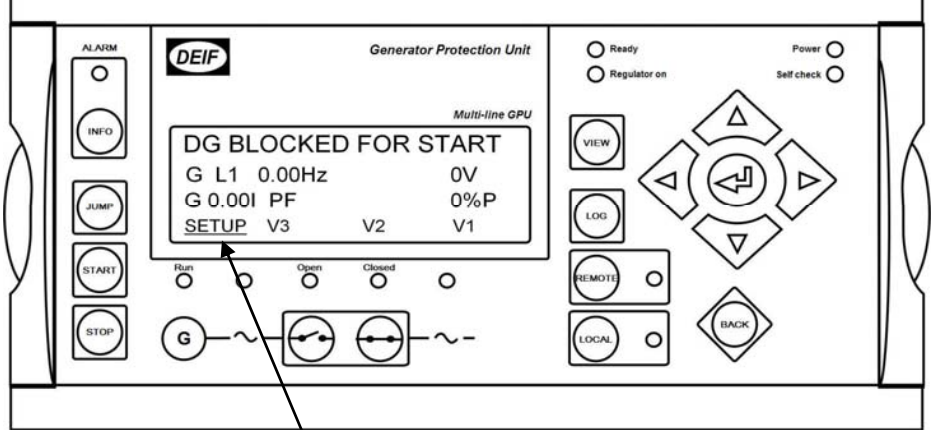

Выделите меню SETUP'и нажмите кнопку для включения режима проверки индикаторов. Включатся все светодиоды на дисплее и панели АОР-1, кроме светодиода Power.

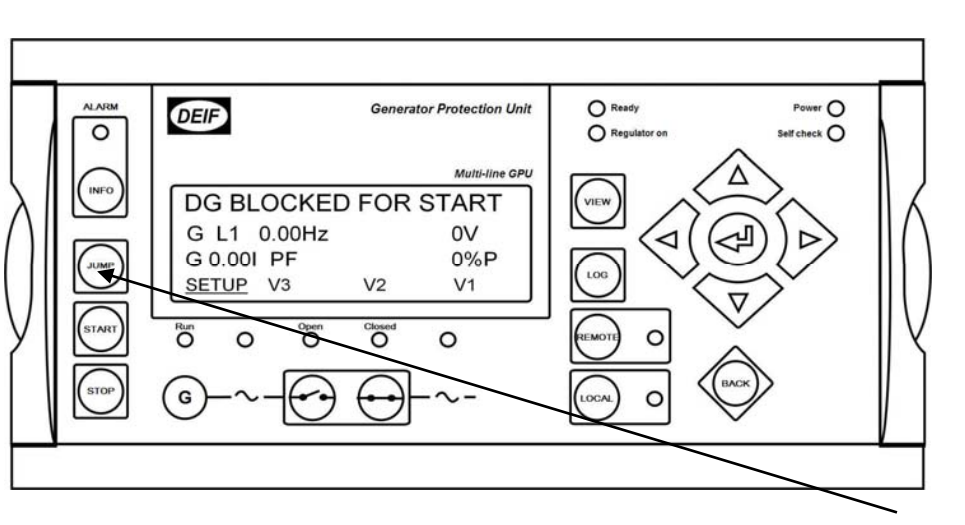

## Управление подсветкой дисплея

Перейдите к параметру 9150 с помощью кнопки выбора параметров JUMP. Интенсивность подсветки изменяется с помощью кнопок . После установки требуемой интенсивности подсветки нажмите кнопку Ввод.

Расположение кнопок на дисплейной панели (для любой комплектации PPU):

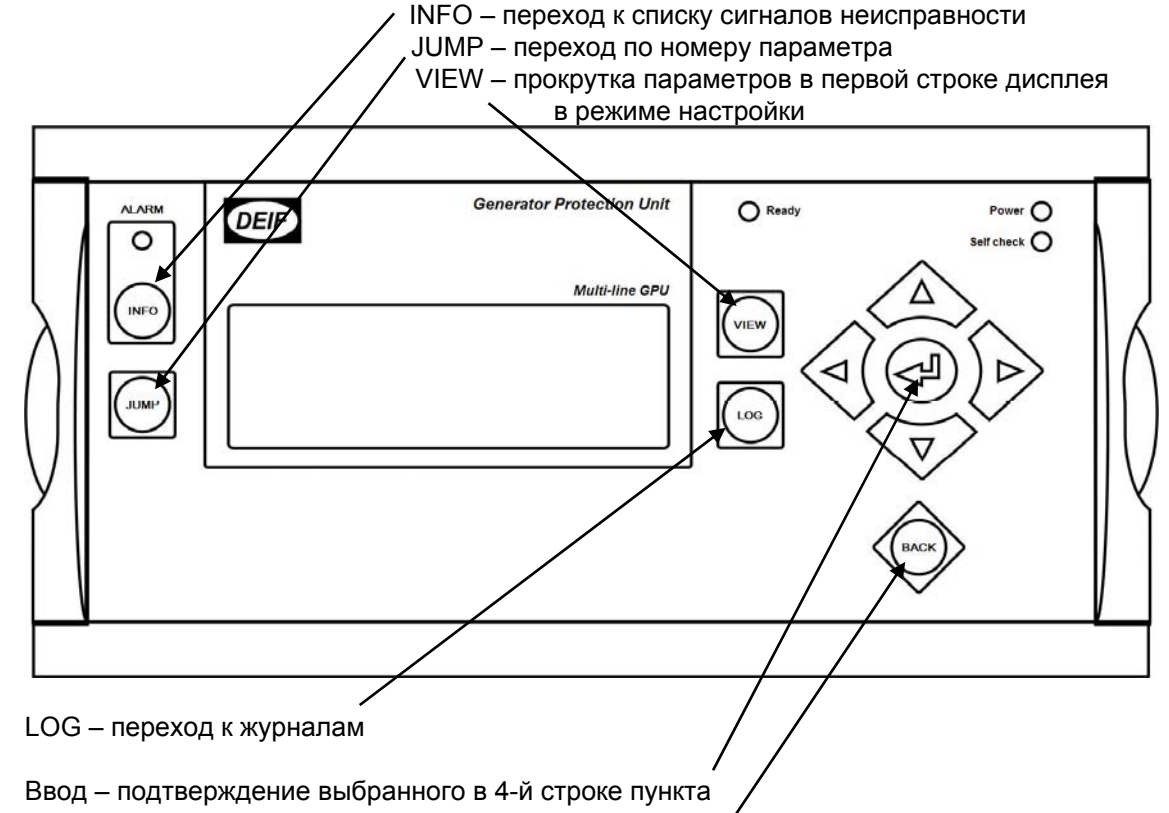

Back – переход по структуре меню на один пункт назад

#### Расположение светодиодных индикаторов на дисплейной панели (для любой комплектации PPU): , ALARM:

- Мигающий: неквитированые сигналы неисправности
- Постоянный: квитированные и активные сигналы неисправности

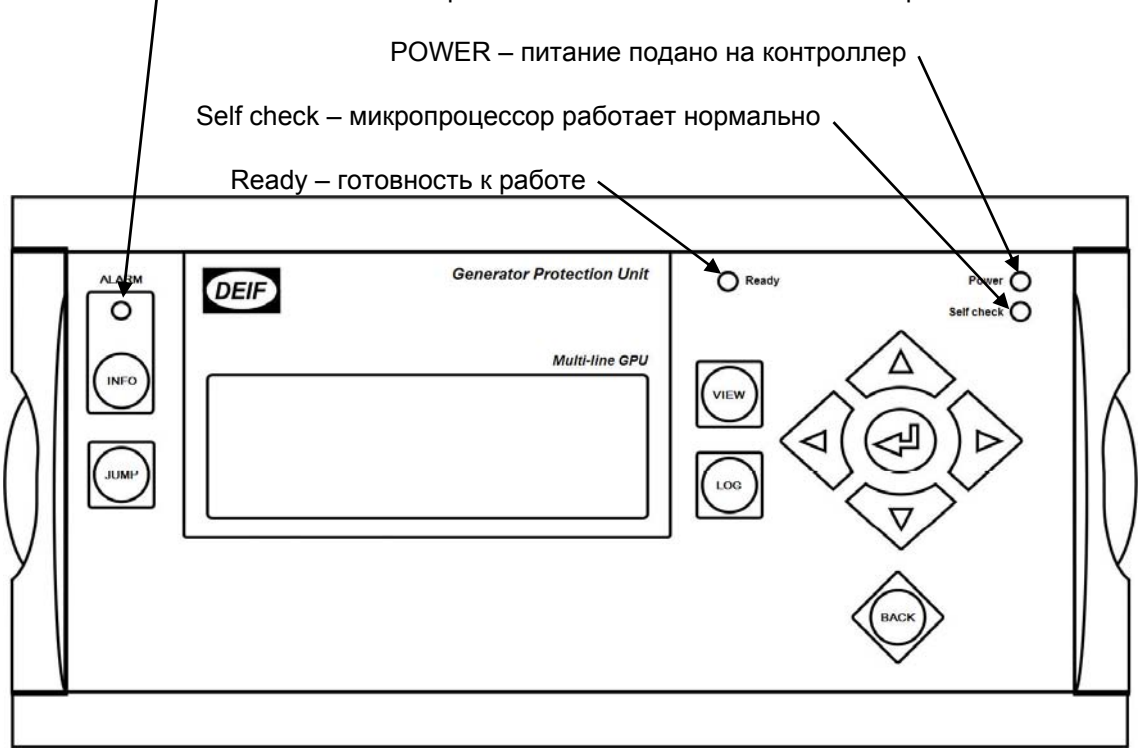

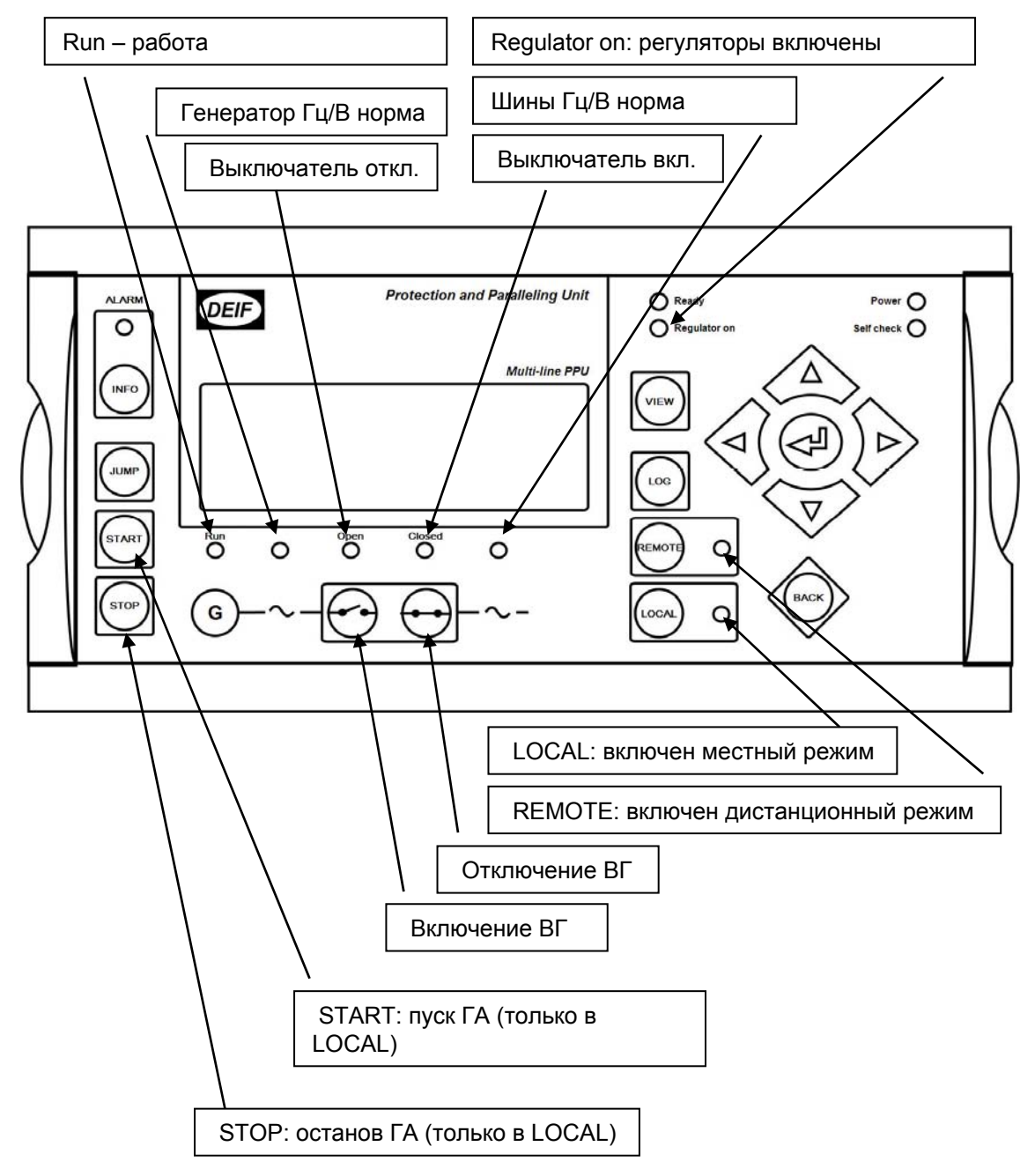

#### Дополнительные кнопки и светодиодные индикаторы (зависит от комплектации PPU)

## 5. Дисплей и структура меню

## ЖК дисплей

Контроллер имеет жидкокристаллический графический дисплей. Интенсивность подсветки может регулироваться в меню 9150.

Все измеряемы и вычисляемые параметры электростанции отображаются на дисплее. Конфигурация дисплея производится при помощи программы DEIF USW.

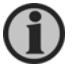

Более подробная информация в инструкции к программе DEIF USW.

## Структура меню

Структура меню контроллера может быть разбита на две части:

Меню просмотра параметров

Данное меню используется для просмотра 20 (макс.) конфигурируемых окон с параметрами электростанции.

## Меню настройки (обычно не используется оператором)

Данное меню используется для просмотра или изменения настроек контроллера. Изменение настроек контроллера требует введения пароля доступа.

## Главное окно

После подачи питания на контроллер на дисплее отображается главное окно – это первое окно меню просмотра параметров. Переход в данное окно возможен тройным нажатием кнопки ВАСК.

| DEIF            | Paralleling and Protection Un |
|-----------------|-------------------------------|
|                 | Multi-line PP                 |
| DG BLOCKE       | D FOR START                   |
| G L1 0.00Hz     | : 0V                          |
| G 0.001 PF      | 0%P                           |
| SETUP <u>V3</u> | V2 V1                         |

## Меню просмотра

| Данное меню предназначено для оператор                               | оов электростанции |                     |
|----------------------------------------------------------------------|--------------------|---------------------|
| Состояние электростанции                                             | DEIF Paralleling a | and Protection Unit |
| 2. 3 строки                                                          | L                  | Multi-line PPU      |
| Параметры электростанции                                             | DG BLOCKED FOR     | RSTART              |
| 4 строка                                                             | G L1 0.00Hz        | 0V                  |
| Навигация                                                            | G 0.001 PF         | 0%P                 |
| В меню просмотра отображаются все основные параметры электростанции. | SETUP <u>V3</u> V2 | V1                  |

Окна просмотра параметров конфигурируются с помощью программы DEIF USW.

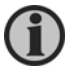

Более подробная информация в инструкции к программе DEIF USW.

## Навигация по меню

Навигация по меню осуществляется с помощью кнопок управления курсором

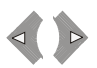

## V1

Для просмотра доступны до 20 конфигурируемых окон, в которых отображаются параметрами электростанции. Переключение между окнами производится кнопками 🛆 или 🔽.

V2 - копия V1.

V3 – отображаемая информация изменяется автоматически в зависимости от состояния электростанции. В первой строке отображается состояние генераторного агрегата. Во 2-й и 3-й строках отображаются значения мощности в единицах измеряемой величины или в процентах (изменяется с помощью кнопок прокрутки Вверх/Вниз).

## Меню настройки параметров (Setup)

Меню настройки параметров используется для настройки контроллера и для предоставления более подробной информации оператору. Вход в меню осуществляется выделением с помощью курсора в четвертой строке дисплея пункта Setup.

| DEIF        |              | Paralleling and   | Protection Unit        | $\left.\right\rangle$ | Первая строка – отображение<br>параметров ГА                                                      |
|-------------|--------------|-------------------|------------------------|-----------------------|---------------------------------------------------------------------------------------------------|
| G           | 400<br>f-l 1 | 400               | Multi-line PPU<br>400V |                       | Вторая строка<br>– отображение параметров ГА<br>- номер изменяемого параметра<br>- аварии/события |
| PRO<br>PROT | TECTIO       | N SETUP<br>RL 1/0 | SYST                   |                       | —Третья строка – отображение<br>подробностей для выбранного в 4<br>строке пункта меню             |
|             |              |                   |                        | $\overline{\ }$       | Четвертая строка – навигация                                                                      |

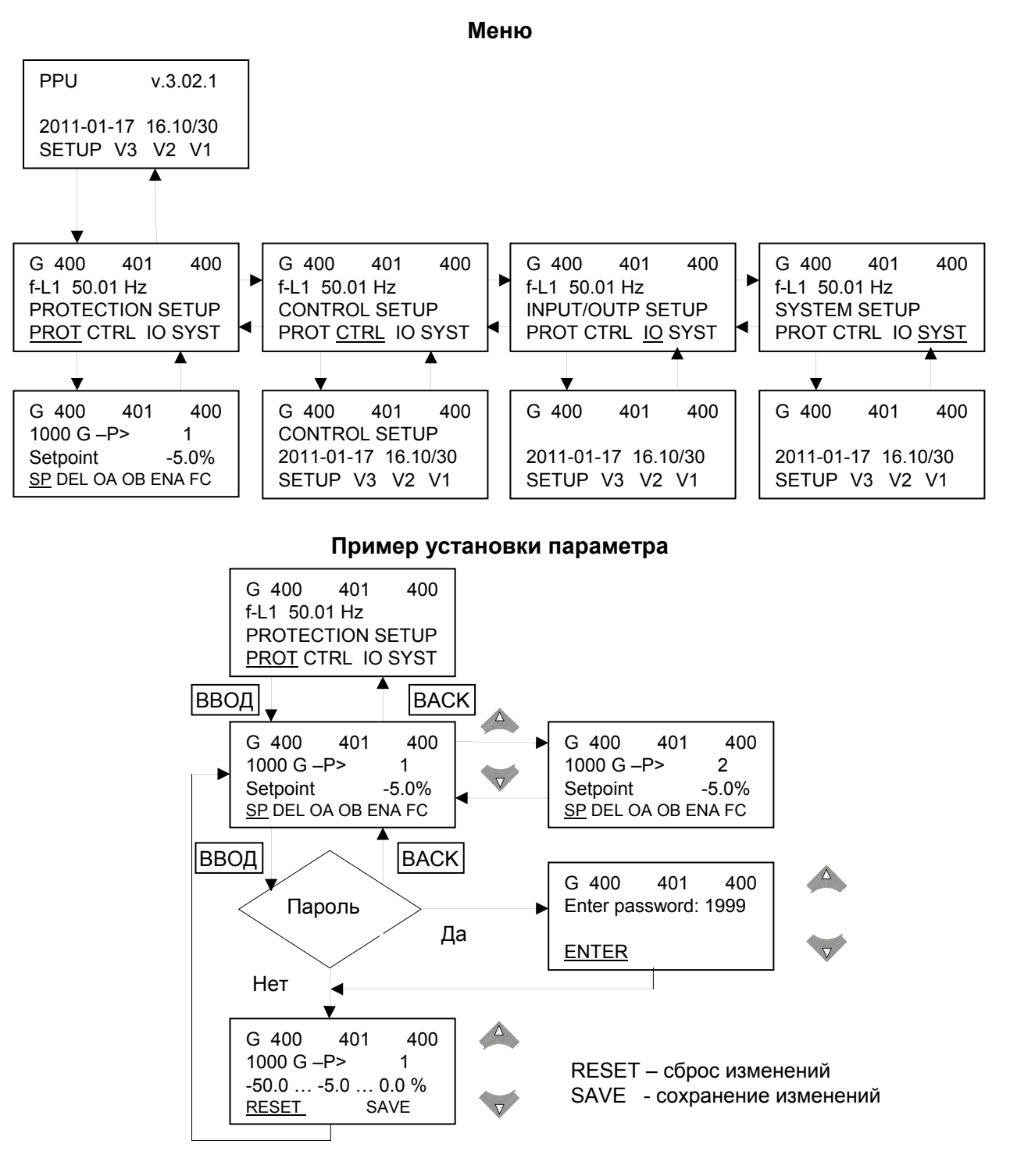

#### Информационные сообщения на дисплее

Данные сообщения отображаются на дисплее в течение 3 секунд после нажатия соответствующей кнопки.

| Сообщения      | Пояснения                                             |
|----------------|-------------------------------------------------------|
| NOT IN LOCAL   | Система в находится в Дистанционном режиме управления |
| DG RUNNING     | Генератор уже работает (только для опции М4)          |
| DG NOT RUNNING | Генератор не работает (только для опции M4)           |
| GB IS CLOSED   | Выключатель замкнут                                   |
| GB IS OPEN     | Выключатель разомкнут                                 |

В таблице ниже приведены информационные сообщения, которые отображаются автоматически на дисплее независимо от действий оператора.

| Сообщения            | Пояснения                                                    |
|----------------------|--------------------------------------------------------------|
| MANUAL               | Ручной режим (возможно только ручное управление)             |
| FIXED FREQUENCY INT. | Режим фиксированной частоты (внутренняя уставка)             |
| FIXED FREQUENCY EXT. | Режим фиксированной частоты (внешняя уставка)                |
| STATIC SYNC          | Идет процесс статической синхронизации                       |
| DYNAMIC SYNC         | Идет процесс динамической синхронизации                      |
| ASYNCHRONOUS SYNC    | Синхронизация асинхронного генератора                        |
| FIXED RPM            | Для асинхронного генератора – ВГ разомкнут, нет              |
|                      | синхронизации                                                |
| LOAD SHARING INT.    | Режим деления мощности (внутренняя уставка)                  |
| LOAD SHARING EXT.    | Режим деления мощности (внешняя уставка)                     |
| FIXED POWER INT.     | Режим фиксированной мощности (внутренняя уставка)            |
| FIXED POWER EXT.     | Режим фиксированной мощности (внешняя уставка)               |
| DROOP INT.           | Режим статизма (внутренняя уставка)                          |
| DROOP EXT.           | Режим статизма (внешняя уставка)                             |
| RAMP DOWN            | Разгрузка генератора                                         |
| RAMP UP TO ### kW    | Прием нагрузки до заданной мощности                          |
| LOCAL                | Выбран режим местного управления                             |
| REMOTE               | Выбран режим дистанционного управления                       |
| START PREPARE        | Сработало реле подготовки пуска                              |
| START RELAY ON       | Сработало реле пуска                                         |
| START RELAY OFF      | Реле пуска отключено в процессе пуска (пауза между попытками |
|                      | пуска)                                                       |
| COOLING DOWN ###s    | Охлаждение машины                                            |
| GEN-SET STOPPING     | Сообщение появляется после окончания охлаждения двигателя    |
| EXT. STOP T. ###s    | Отсчет дополнительного времени останова после исчезновения   |
|                      | сигнала работы двигателя                                     |
| TOO SLOW 00<         | Низкая частота генератора в процессе синхронизации           |
| > 00 TOO FAST        | Высокая частота генератора в процессе синхронизации          |
| SWBD CONTROL         | Вход управление с ГРЩ активен                                |

## Режимы управления электростанцией

Режим управления задается кнопкой с лицевой панели контроллера:

| Режим  | Описание                                                                            |   |
|--------|-------------------------------------------------------------------------------------|---|
| LOCAL  | - Кнопки на дисплейной панели (START, STOP, GB ON, GB OFF) активны и                | 1 |
|        | могут использоваться оператором                                                     |   |
|        | <ul> <li>Регуляторы оборотов и напряжения активны</li> </ul>                        |   |
|        | <ul> <li>При нажатии на кнопку включения выключателя контроллер начинает</li> </ul> |   |
|        | синхронизацию с последующим включением ВГ (если разрешено).                         |   |
| REMOTE | - Кнопки на дисплейной панели (START, STOP, GB ON, GB OFF) не                       |   |
|        | активны.                                                                            |   |
|        | <ul> <li>Режимы работы генераторного агрегата определяются внешними</li> </ul>      |   |
|        | сигналами.                                                                          |   |
| SWBD   | <ul> <li>Кнопки на дисплейной панели не активны Регуляторы оборотов,</li> </ul>     |   |
|        | напряжения и распределения мощности не активны                                      |   |
|        | <ul> <li>Все защиты активны</li> </ul>                                              |   |
|        | <ul> <li>Регуляторы контроллера не работают</li> </ul>                              |   |

### Переключение режимов

Режимы работы контроллера переключаются с помощью кнопок, расположенных на дисплейной панели: REMOTE или LOCAL

#### Пароли

В контроллере предусмотрены три уровня доступа к параметрам

| Уровень  | Пароль по | Доступ   |        |        |  |
|----------|-----------|----------|--------|--------|--|
| доступа  | умолчанию | Оператор | Сервис | Мастер |  |
| Оператор | 2000      | Х        |        |        |  |
| Сервис   | 2001      | Х        | Х      |        |  |
| Мастер   | 2002      | Х        | Х      | Х      |  |

Смена уровня доступа для параметров возможна с использованием программного обеспечения DEIF USW.

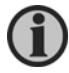

Пароли по умолчанию должны быть изменены, если оператору не разрешено изменять параметры контроллера.

## 6. Список неисправностей и журналы

#### Работа с сигналами неисправности

При появлении сигнала неисправности контроллер автоматически переходит к списку неисправностей. Это поведение может быть изменено с помощью параметра 6900.

Если нет необходимости просмотра списка неисправностей, необходимо нажать кнопку ВАСК для выхода из него.

Для перехода к списку неисправностей необходимо нажать кнопку INFO.

Список неисправностей содержит активные сигналы неисправности, как квитированные, так и неквитированные. Как только сигнал неисправности перестал быть активным, он удаляется из списка после его квитирования. Это значит, что при отсутствии сигналов неисправности данный список будет пустым.

| DEIF   |        | Parall | eling and Pr | otection Unit  |
|--------|--------|--------|--------------|----------------|
|        |        |        | 10           | Multi-line PPL |
| G      | 0      |        | 0            | 0V             |
| 3490 E | Emerge | STOP   |              |                |
| UN-AC  | CK.    | 1      | 1.           | Alarm(s)       |
| ACK    |        |        | FIRST        | LAST           |

На дисплее (см. рисунок) может отображаться только один сигнал неисправности за раз. Для прокрутки списка необходимо использовать кнопки

Наименование сигнала неисправности сопровождается номером параметра, в котором определено поведение контроллера на появление данного сигнала неисправности.

Для квитирования неисправности необходимо, чтобы был выделен (подчеркнут) пункт меню АСК и нажать кнопку ВВОД (())

Для перехода к старейшему событию в списке поместите курсор на пункт FIRST и нажмите ВВОД. Для перехода к последнему сигналу – LAST и ВВОД.

## Работа с журналами

Контроллер поддерживает ведение три отдельных журналов:

- 1. Событий (изменение состояния генераторного агрегата)
- 2. Аварий (сообщения о неисправностях)
- 3. Теста аккумуляторных батарей (информация о тестировании батареи)

Журнал событий содержит до 150 записей. Журнал аварий содержит до 30 сигналов неисправностей. Журнал теста аккумуляторных батарей содержит до 52 записей. Записи в журналы добавляются циклически по принципу «первой вошла – первой удалена»

Доступ к журналу можно получить либо используя дисплейную панель, либо программное обеспечение DEIF USW. Для доступа с дисплейной панели необходимо нажать кнопку LOG, в этом случае на дисплее появится следующая информация:

| DEIF |          | Paralleling and | d Protection Unit |
|------|----------|-----------------|-------------------|
|      |          |                 | Multi-line PPU    |
| G    | 400      | 400             | 400V              |
| LOG  | SETUP    |                 |                   |
| EVE  | NT LOG   |                 |                   |
| EVEN | IT ALARN | M BATT.         |                   |

Теперь возможно выбрать один из журналов с помощью кнопок подтверждается кнопкой ВВОД (

Журнал событий выглядит следующим образом:

| DEIF |       | Paralleling and | d Protection Unit |  |  |
|------|-------|-----------------|-------------------|--|--|
|      |       |                 | Multi-line PP     |  |  |
| G    | 400   | 400             | 400V              |  |  |
| Ack. | alarm |                 |                   |  |  |
| 09-0 | 1-02  | 18              | 8:54:28.8         |  |  |
| INFO |       | FIRST           | LAST              |  |  |

Информация о событии отображается во второй строке дисплея, в третьей строке выводится дата и время фиксации события.

Если с помощью курсора выделен пункт INFO, то при нажатии кнопки ВВОД можно увидеть действительное значение сигнала:

| DEIF        |           | Protection Unit |                |
|-------------|-----------|-----------------|----------------|
| 17-1-       |           |                 | Multi-line PPU |
| G           | 400       | 400             | 400V           |
| 4170        | Fuel leve | el              |                |
| VALU        | JE        |                 | 8%             |
| <u>INFO</u> |           | FIRST           | LAST           |
|             |           |                 |                |

Если выделить пункт меню FIRST и нажать ВВОД, то на индикацию будет выведена первая запись журнала.

Если выделить пункт меню LAST и нажать ВВОД, то на индикацию будет выведена последняя запись журнала.

Кнопки 🛆 🔽 используются для прокрутки журналов.

#### Сервисное меню

Сервисное меню предоставляет оператору информацию о текущем состоянии контроллера. Доступ к сервисному меню можно получить нажав кнопку JUMP и введя номер 9120. Окно данного меню выглядит следующим образом:

| DEIF |           | Paralleling and Protection Unit |     |              |
|------|-----------|---------------------------------|-----|--------------|
|      |           |                                 | Mu  | lti-line PPU |
| G    | 400       | 400                             | 4   | 400V         |
| 9120 | Service I | menu                            |     |              |
| Time | rs        |                                 |     |              |
| TIME |           | IN                              | OUT | MISC         |

Для навигации в Сервисном меню доступны следующие пункты:

#### Таймеры (Time)

Здесь можно просматривать текущие значения таймеров для различных параметров контроллера

| DEIF           |     | Paralleling and Protection Un |               |
|----------------|-----|-------------------------------|---------------|
|                |     |                               | Multi-line PP |
| G              | 400 | 400                           | 400V          |
| 1000           | G   | -P>                           | 1             |
| Remaining time |     |                               | 5.0s          |
| <u>UP</u> DC   | OWN |                               |               |

## Дискретные входы (IN)

В данном пункте отображается состояние дискретных входов контроллера

| DEIF    |      | Paralleling and Protection Unit |                |
|---------|------|---------------------------------|----------------|
|         |      |                                 | Multi-line PPL |
| G       | 400  | 400                             | 400V           |
| Runr    | ning |                                 |                |
| Input = |      | 0                               |                |
| UP D    | DOWN |                                 |                |

#### Дискретные выходы (OUT)

В данном пункте отображается состояние дискретных выходов контроллера

| DEIF     |      | Paralleling and Protection Unit |                |
|----------|------|---------------------------------|----------------|
|          |      |                                 | Multi-line PPU |
| G        | 400  | 400                             | 400V           |
| Horn     |      |                                 |                |
| Output = |      | 0                               |                |
| UP D     | DOWN |                                 |                |

Компания DEIF A/S сохраняет за собой право внести изменения в документацию